# Finalizing Ending Values that Red Flag the Award AET Office Hours – Week 4

### **Potential Red Flags**

# Current Inventory

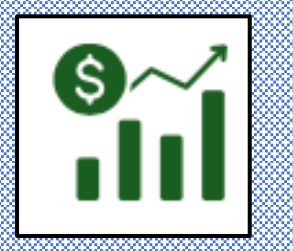

>Non Current Inventory

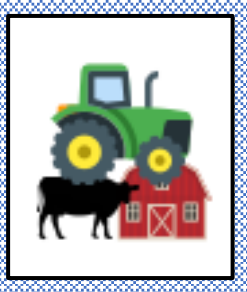

➢ Records prior to 1<sup>st</sup> day in Ag

| AET              | detected the following problems w | ith your records. Award Applications may not balance | ).             |
|------------------|-----------------------------------|------------------------------------------------------|----------------|
|                  | Please review your financia       | al transactions and/or the Project Manager.          |                |
| Experience/SAE   | Chosen SAE Type                   | Message                                              | # Transactions |
| Foundational SAE | Foundational                      | Project has no entries. Update your records.         | 2              |
| Show Heifer      | Entrepreneurship/Ownership        | Project has no entries. Undate your records          | 1              |

>Active SAE No Records

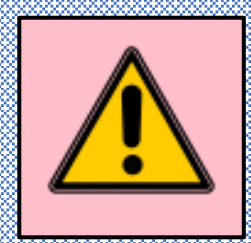

### Current Inventory - How do I Know?

• Requires an ANNUAL Review in each ENTREP SAE

**AET Definition** = The inventory value of AET Experiences (SAEs), which is based on the cost of items used in the project.

OR

• What do I have invested that remains without a ROI?

OR

 Have I sold all products, have no remaining inventory and the balance is a loss for the year?

### Where do find the value?

• ANNUAL Review - SAE Manager Page

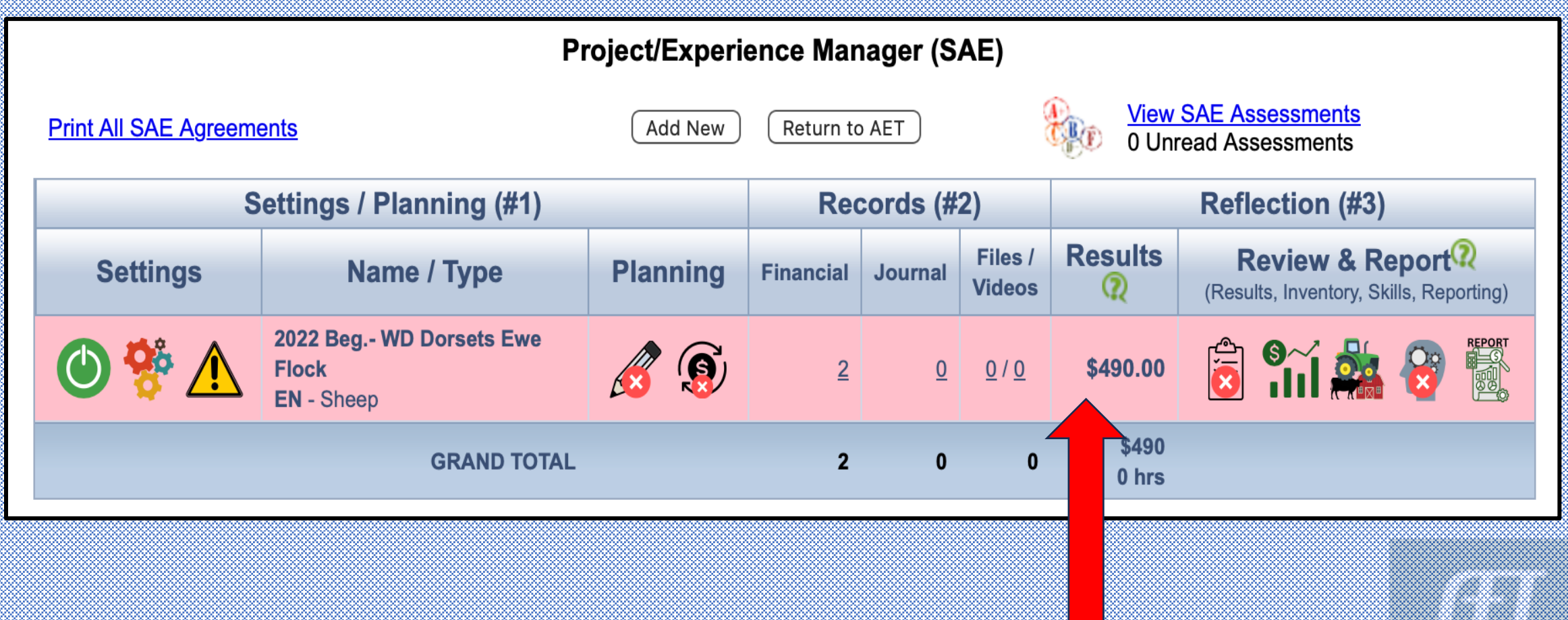

### Value originates in the records

|             |             |              |                                                        | Transaction List             |          |              |               |
|-------------|-------------|--------------|--------------------------------------------------------|------------------------------|----------|--------------|---------------|
|             | Year:       | E            | xperience:                                             | Accounting Category:         |          | Vendor/Memo: | 7             |
|             | 2022 ᅌ      | WD Dor       | sets Ewe Flock 📀                                       | (All)                        | <b>©</b> |              | ]             |
|             |             |              | (                                                      | P New inancial Entry         |          |              |               |
| Options     | <u>Date</u> | <u>Added</u> |                                                        | <u>Vendor</u>                |          | <u>Debit</u> | <u>Credit</u> |
| <u>Edit</u> | 12/28/2022  | 1/30/2024    | WD Dorsets Ewe<br>Melvin Hay<br>100 bale hay           | e Flock (Feed)               |          | \$400.00     |               |
| <u>Edit</u> | 8/17/2022   | 1/30/2024    | WD Dorsets Ewe<br>McDonald & Son<br>450 lbs Custom Mix | <b>Flock</b> (Feed)<br>Grain |          | \$90.00      |               |
|             |             |              |                                                        | Grand Total                  |          | \$490.00     | \$0.00        |

✓ Check the transactions for EACH YEAR of the SAE

✓ Isolate annual transactions by year for each SAE and all accounting

✓ Do the math Credits – Debits (if + value = profit) (if – value = loss or no ROI)

### Ask the Questions? (SAE 1st 3 mos.)

|             |             |              |                                                        | Transaction List                                                                                                    |              |               |
|-------------|-------------|--------------|--------------------------------------------------------|----------------------------------------------------------------------------------------------------|--------------|---------------|
|             | Year:       | E            | xperience:                                             | Accounting Category:                                                                                                    | Vendor/Me    | emo:          |
|             | 2022 ᅌ      | WD Dor       | sets Ewe Flock 📀                                       | (All)                                                                                                    | $\odot$      |               |
|             |             |              | (                                                      | Provident Providence Providence P |              |               |
| Options     | <u>Date</u> | <u>Added</u> |                                                        | <u>Vendor</u>                                                                                                    | <u>Debit</u> | <u>Credit</u> |
| <u>Edit</u> | 12/28/2022  | 1/30/2024    | WD Dorsets Ewe<br>Melvin Hay<br>100 bale hay           | Flock (Feed)                                                                                                    | \$400.0      | 0             |
| <u>Edit</u> | 8/17/2022   | 1/30/2024    | WD Dorsets Ewe<br>McDonald & Son<br>450 lbs Custom Mix | e <b>Flock</b> (Feed)<br>Grain                                                                                                    | \$90.0       | 0             |
|             |             |              |                                                        | Grand Total                                                                                                    | \$490.0      | 0 \$0.00      |

Do I have a ROI (cash sales) for 1<sup>st</sup> 3 mos. of ewe flock projects? **ANSWER:** NO

Do I have inventory/resources still on hand 12/31?

ANSWER: YES ITEM: Hay

If no inventory, either \$0 add new, or toggle SAE off

\*\*Some of the \$490 has been consumed (feed) and will not have a ROI in 2022

### If Yes, then enter on Year End Valuation

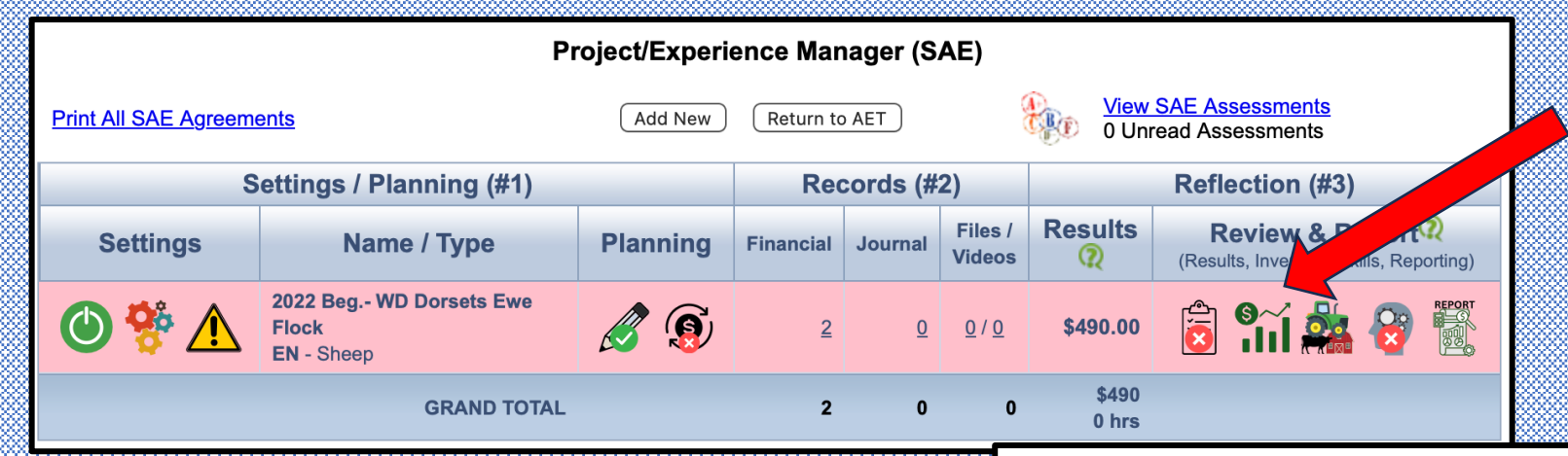

#### To enter a year end valuation:

- CLICK on the Line Graph
- Years in the SAE appear

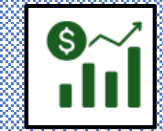

Experience - Yearly Inventory Valuation 2022 Beg.- WD Dorsets Ewe Flock

There are two ways to estimate the financial value of your entrepreneurship experience:

- By default, the AET calculates your current inventory by looking at your expenses and income.
- Alternatively, you may choose to specify the value of your inventory by declaring individual assets below. This value should be based on market data.
- After an enterprise is marked "inactive", the closing inventory is automatically \$0.

#### Return to Project Manager

| Date                     | Suggested<br>Value | Declared<br>Inventory |              |                         | Assets (this project)           |       |  |
|--------------------------|--------------------|-----------------------|--------------|-------------------------|---------------------------------|-------|--|
| December 31,             |                    |                       | + Add Ne     | ew Asset                |                                 |       |  |
| 2022                     | 2022 \$490.0       |                       | Туре         | Quantity                | Description                     | Value |  |
| _                        |                    |                       | No inventory | assets are declared. AE | T uses the suggested value show | 'n.   |  |
|                          |                    |                       |              |                         |                                 |       |  |
|                          |                    |                       |              |                         |                                 |       |  |
|                          |                    |                       | + Add Ne     | ew Asset                |                                 |       |  |
| December 31, <b>2023</b> | \$490.00           |                       | Туре         | Quantity                | Description                     | Value |  |
|                          |                    |                       | No inventory | assets are declared. AE | T uses the suggested value show | 'n.   |  |
|                          |                    |                       |              |                         |                                 |       |  |
|                          |                    |                       |              |                         |                                 |       |  |

- The items to be inventoried <u>must have</u> been purchased as seen in the transaction ledger.
- The remaining investment appears in suggested value column
- Any remaining inventory is logged in the ADD NEW ASSET

### Managing Current Inventory

| + A             | dd New Asse  | t                                                                                   |   |     |
|-----------------|--------------|-------------------------------------------------------------------------------------|---|-----|
| Type            |              |                                                                                     | × | Val |
| NO INVE         | Туре:        | Harvested and Growing Crops/Plants                                                  |   |     |
|                 | Quantity:    | Harvested and Growing Crops/Plants                                                  |   |     |
| + A             | Description: | Feed, Seed, Fertilizer, Chemicals, Supplies, Prepaid Expenses, other Current Assets |   |     |
| Type<br>No inve | Value:       | Merchandise, Crops, and Animals Purchased for Resale                                |   | Val |
|                 | Add Item     | Raised Market Animals                                                               |   |     |

- Select Type
- Enter Quantity
- Describe the inventory
  - age, weight, kind, size. Etc.
- Enter total value
- CLICK Add Item

- Hay is inventoried \$190 would be an investment without a ROI
- If no inventory, either \$0 Add New, or toggle SAE off
- Suggested Declared = Loss

| Date                        | Suggested<br>Value | Declared<br>Inventory |                                                                                              | A        | ssets (this project)                                                                         |          |                           |
|-----------------------------|--------------------|-----------------------|----------------------------------------------------------------------------------------------|----------|----------------------------------------------------------------------------------------------|----------|---------------------------|
|                             |                    |                       | + Add New Asset                                                                              |          |                                                                                              |          |                           |
|                             |                    |                       | Туре                                                                                         | Quantity | Description                                                                                  | Value    |                           |
| December 31,<br><b>2022</b> | \$490.00           | \$300.00              | Feed, Seed, Fertilizer,<br>Chemicals, Supplies, Prepaid<br>Expenses, other Current<br>Assets | 75       | 2nd cut alfalfa hay                                                                          | \$300.00 | <u>Delete</u> <u>Edit</u> |
|                             |                    |                       | Harvested and Growing<br>Crops/Plants                                                        | 0        | Remaining \$190 is a loss to<br>the SAE as consumed feed<br>and hay by 3 bred mature<br>ewes | \$0.00   | <u>Delete</u> <u>Edit</u> |

#### Current Inventory - Income/Expense Page

INCOME AND EXPENSE SUMMARY

Special Notes before you begin this page:

- Years are selected from the Instructions page.
- No Decimals. Use whole numbers.
- Use the Tab key to go to the next cell that will accept entries.
- Enter finances related to this award area only.

| Year 🖗                                                                                                    | 2022   | 2023        |
|----------------------------------------------------------------------------------------------------|--------|-------------|
| 1. Revenues from Operations 😨                                                                                              |        |             |
| a. Closing Current Inventory 😨                                                                                             | \$300  | <u>\$49</u> |
| b. Beginning Current Inventory 🝳                                                                                           | \$0    | \$30        |
| c. Change in Current Inventory 👰                                                                                           | \$300  | \$19        |
| d. Cash Sales 👰                                                                                                    | \$0    | \$          |
| e. Value Used at Home (Non-Cash) 🝳                                                                                         | \$0    | \$          |
| f. Value of Production Transferred to other enterprise, Transferred to Non-Current, Bartered or Labor Exchanged (Non-cash) | \$0    | \$          |
| g. Gross Revenues (Change in Current Inventory and Total Sales) 🭳                                                          | \$300  | \$19        |
| 2. Expenses from Operations 42<br>a. Inventory Purchased for Resale (Cash) 2                                               | \$0    | \$          |
| 2. Expenses from Operations <b>V</b>                                                                                       | ¢0     | ¢           |
| h Inventory Purchased for Resale (Non-cash transfers)                                                                      | \$0    | \$          |
| c. Cash Expenses (all other types) 🖗                                                                                       | \$490  | \$          |
| d. Non-cash Expenses (Transferred, Bartered, or SAE Labor Exchange) 👰                                                      | \$0    | \$          |
| e. Contributed Non-cash Expenses (Gift or non-SAE Labor Exchange) 👰                                                        | \$0    | \$          |
| f. Total Operating Expenses 😨                                                                                              | \$490  | \$          |
|                                                                                                    |        |             |
| 3. Net Income from Operations 🝳                                                                                            | \$-190 | \$19        |
|                                                                                                    |        |             |

#### 2022

- Declared \$300 hay inventory
- \$190 was added as 0 for loss
- The \$190 is a loss (-) on Line 3
- If we don't declare any inventory **2023** > AET gives credit for the investment
- > \$190 is change in inventory
- The \$190 is a credit of investment (+) on Line 3

#### Current Inventory Page in the App

#### Special Notes before you begin this page:

ENDING CURRENT INVENTORY STATEMENT Inventories A, B, C, and D identified below, are CURRENT Assets ONLY. (candidate's share only)

- · List ONLY inventory on hand at Ending Date for this application.
- · Entries are saved as you add/edit each row.
- No Decimals. Use whole numbers.
- The total of ALL VALUES entered here develop your final year's ending inventory on the Income/Expense Statement.
- Enter finances related to this award area only.

#### A. Harvested and Growing Crops/Plants on 12/31/2022 📿

| Description                                    |                                              | Quantity           | Total Value          |        |  |  |  |  |  |  |  |
|------------------------------------------------|----------------------------------------------|--------------------|----------------------|--------|--|--|--|--|--|--|--|
| No records to display.                         |                                              |                    |                      |        |  |  |  |  |  |  |  |
|                                                | TOTAL                                        |                    |                      |        |  |  |  |  |  |  |  |
| B FEED SEED FEDTUIZED                          |                                              |                    |                      |        |  |  |  |  |  |  |  |
| D. TEED, VEED, TERTILIZER                      | CHEMICALS, SUPPLIES, PREPAID EXPENSES, OTHER | R CURRENT ASSETS C | on 12/31/2022 🖗      |        |  |  |  |  |  |  |  |
| Description                                    | CHEMICALS, SUPPLIES, PREPAID EXPENSES, OTHER | R CURRENT ASSETS C | N 12/31/2022 🥨       |        |  |  |  |  |  |  |  |
| Description<br>2nd cut alfalfa hay (WD Dorsets | Ewe Flock)                                   | Quantity<br>75     | Total Value<br>\$300 | Detail |  |  |  |  |  |  |  |

# D. Raised Market Animals on 12/31/2023 Q vescription Quantity Total Value WD Dorsets Ewe Flock \$490 Detail TOTAL \$490

#### INCORRECT

If the value has NOT been assessed, SAE name appears without ( )

#### CORRECT

If the value has been assessed, the SAE name is in ( )

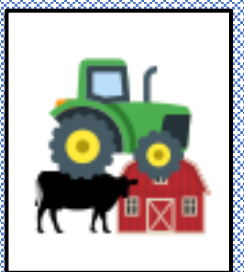

### Non-Current Inventory – In the Records

|                                      | Non-Current (Capital) Item Manager 📿 |                                    |             |                  |               |                              |  |  |  |  |
|--------------------------------------|--------------------------------------|------------------------------------|-------------|------------------|---------------|------------------------------|--|--|--|--|
|                                      | Inventory O Sold Items               |                                    |             |                  |               |                              |  |  |  |  |
|                                      | Add New Return to AET                |                                    |             |                  |               |                              |  |  |  |  |
| Options 🖻                            | Starting<br>Date                     | Name                               | Description | Purchase<br>Type | Purchase Cost | Asset Value<br>(Last Dec 31) |  |  |  |  |
| <u>Edit</u> <u>Sell</u> <u>Usage</u> | 8/15/2022                            | Martin 60 4YO Reg Dorset Ewe       |             | Cash             | \$750.00      | \$670.00                     |  |  |  |  |
| Edit Sell Usage 🔺                    | 8/15/2022                            | Turner 1311 Reg Dorset YE          |             | Cash             | \$800.00      | \$720.00                     |  |  |  |  |
| <u>Edit</u> <u>Sell</u> <u>Usage</u> | 8/15/2022                            | WD 1079 Melania Reg Dorset 4YO Ewe |             | Cash             | \$500.00      | \$500.00                     |  |  |  |  |

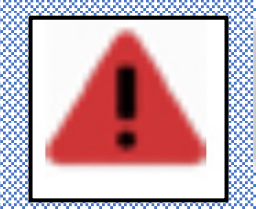

Usage is missing for years 22.

- Usage must be assigned annually
- Usage assigns SAE for which the depreciation assessed

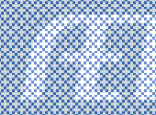

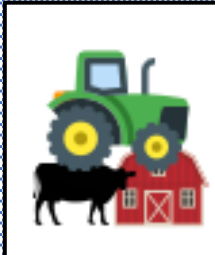

#### Non-Current Inventory – In the Records

|                             |                                     |           | ١                  | Non-Curre                                     | ent Item Usage/Depreciation                                                                             |  |  |  |
|-----------------------------|-------------------------------------|-----------|--------------------|-----------------------------------------------|----------------------------------------------------------------------------------------------------|--|--|--|
|                             | Capital Iter                        | n:        | ſ                  | Martin 60 4Y                                  | O Reg Dorset Ewe                                                                                        |  |  |  |
|                             | Acquisition Cost:<br>Salvage Value: |           | 4                  | \$750.00<br>\$550.00                          |                                                                                                    |  |  |  |
|                             |                                     |           | 4                  |                                               |                                                                                                    |  |  |  |
|                             | Useful Life                         | :         | Ę                  | 5 years                                       |                                                                                                    |  |  |  |
|                             | Business F                          | Percentag | je: 1              | 100%                                          |                                                                                                    |  |  |  |
|                             | Yearly Dep                          | reciation | : 4                | \$40.00                                       |                                                                                                    |  |  |  |
|                             |                                     | Tips: W   | /hen a (<br>Double | cell is <b>gray</b> ,<br><b>e-click</b> a cel | the Experience had no transactions during that year.<br>I to distribute equal usage to that Experience. |  |  |  |
| Experience                  |                                     | 2022      | 2023               | 3 2024                                        |                                                                                                    |  |  |  |
| 2022 Beg WD Dorset<br>Flock | s Ewe                               | 100       |                    |                                               |                                                                                                    |  |  |  |
| TOTAL                       |                                     | 100%      | 0%                 | 0%                                            |                                                                                                    |  |  |  |

> When Usage is assigned to an SAE, the asset will then appear on the Non-Current page in the Prof App

When NOT assigned, the asset DOES NOT appear in the Non- Current page

### Non-Current Inventory

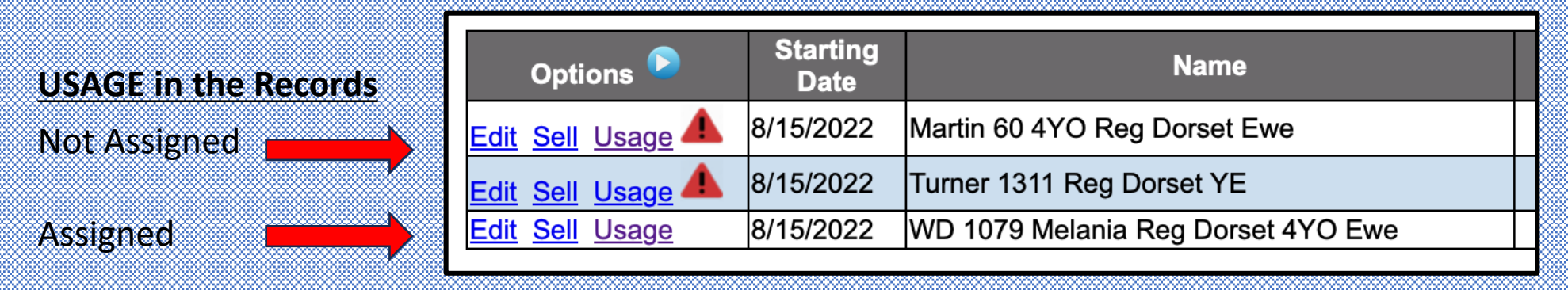

#### Non Current Asset in the Prof App

#### E. NON-DEPRECIABLE DRAFT, PLEASURE, OR BREEDING ANIMALS ON 12/31/2023

| Description                        | Quantity | Total Value |
|------------------------------------|----------|-------------|
| WD 1079 Melania Reg Dorset 4YO Ewe | 1.00     | \$500       |
| TOTAL                              |          | \$500       |
|                                    |          |             |

WD 1079 Usage is assigned

Martin 60 and Turner 1311 are not, and will not appear on the Non-Current Page in the Prof Award

## **Record Conflicts – Application Manager**

#### Active SAE

- 1. SAE has Ending Value
- 2. No Recent Transactions

| _              |                                                         | Deg                                                          | ree/Application Manager 오                                                                                                    |                                   |
|----------------|---------------------------------------------------------|--------------------------------------------------------------|----------------------------------------------------------------------------------------------------|-----------------------------------|
| U:<br>yc<br>al | se the resources on<br>our application detail<br>wards. | this page to review your AE<br>s on this page. Also, be sure | T records (if apply), add FFA applications appropriate to your state<br>and review your "submission list & feedback" to monitor your pro | e, and review<br>ogress of online |
| <u>wa</u>      | ard Information - co                                    | mplete your FFA information                                  | n that automatically inserts into FFA award reports<br>blems with your records. Award Applications may not balance.                      |                                   |
|                |                                                         | Place review your                                            | financial transactions and/or the Project Manager                                                                                        |                                   |
| Ι.             |                                                         | Flease leview your                                           | mancial transactions and/or the roject manager.                                                                                          |                                   |
|                | Experience/SAE                                          | Chosen SAE Type                                              | Message                                                                                                    | #<br>Transactions                 |

#### CHECKLIST

FFA .

Candidate has invalid financial entries or warnings reported by AET. Records may not balance.

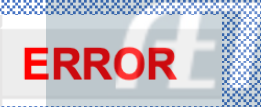

#### **Record Conflicts - Application Manager** RECORDS PRIOR TO 1<sup>st</sup> Day in Ag

1. Journal entry made prior to 1<sup>st</sup> day in Ag

2. Financial entry made prior to 1<sup>st</sup> day in Ag

\*\*Click EDIT to correct or delete

#### Degree/Application Manager

Use the resources on this page to review your AET records (if apply), add FFA applications appropriate to your state, and review your application details on this page. Also, be sure and review your "submission list & feedback" to monitor your progress of online awards.

FFA Award Information - complete your FFA information that automatically inserts into FFA award reports

| _           | <u>a</u> . |                  |           |
|-------------|------------|------------------|-----------|
| Edit        | Item Date  | First Class Date | Name      |
| <u>Edit</u> | 7/20/2022  | 8/15/2022        | Sullivans |

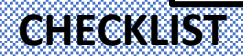

Candidate has invalid financial entries or warnings reported by AET. Records may not balance.

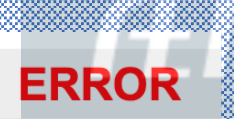

### **Record Conflicts**

| Project/Experience Manager (SAE) |                                                |              |                                                                       |          |                     |                 |                                                         |  |
|----------------------------------|------------------------------------------------|--------------|-----------------------------------------------------------------------|----------|---------------------|-----------------|---------------------------------------------------------|--|
| Print All SAE Agreements Add New |                                                |              | Return to AET       View SAE Assessments         0 Unread Assessments |          |                     |                 |                                                         |  |
| S                                |                                                | Records (#2) |                                                                       |          |                     | Reflection (#3) |                                                         |  |
| Settings                         | Name / Type                                    | Planning     | Financial                                                             | Journal  | Files /<br>Videos   | Results         | Review & Report (Results, Inventory, Skills, Reporting) |  |
| O 😵 🔨                            | 2022 Beg WD Dorsets Ewe<br>Flock<br>EN - Sheep | <i>i</i>     | 2                                                                     | <u>0</u> | <u>0</u> / <u>0</u> | \$300.00        | 🗟 👫 🎎 😵 👹                                               |  |
| GRAND TOTAL                      |                                                |              | 2                                                                     | 0        | 0                   | \$300<br>0 hrs  |                                                         |  |

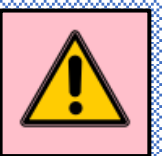

Active SAE with ending value, but no recent transactions. Is project active?

Check Records: FINANCE TAB, Click REVIEW/EDIT

#### **Review Records**

| Transaction List |                     |              |                                                                           |                      |              |              |               |  |  |  |
|------------------|---------------------|--------------|---------------------------------------------------------------------------|----------------------|--------------|--------------|---------------|--|--|--|
|                  | Year:               | E            | xperience:                                                                | Accounting Category: | ю:           |              |               |  |  |  |
|                  | (All) 🜍             | WD Dors      | sets Ewe Flock 📀                                                          | (All)                | $\widehat{}$ |              |               |  |  |  |
|                  | New Financial Entry |              |                                                                           |                      |              |              |               |  |  |  |
| Options          | <u>Date</u>         | <u>Added</u> |                                                                           | <u>Vendor</u>        |              | <u>Debit</u> | <u>Credit</u> |  |  |  |
| <u>Edit</u>      | 12/28/2022          | 1/30/2024    | WD Dorsets Ewe<br>Melvin Hay<br>100 bale hay                              | Flock (Feed)         |              | \$400.00     |               |  |  |  |
| Edit             | 8/17/2022           | 1/30/2024    | WD Dorsets Ewe Flock (Feed)<br>McDonald & Son Grain<br>450 lbs Custom Mix |                      |              | \$90.00      |               |  |  |  |
|                  |                     |              |                                                                           | Grand Total          |              | \$490.00     | \$0.00        |  |  |  |

- Only 2022 entries appear
- No records for 2023
- Must bring SAE current for application year ending date 2023

### **Record Options**

#### If project is complete, Make Inactive in SAE mgr.

**Inactive Button** 

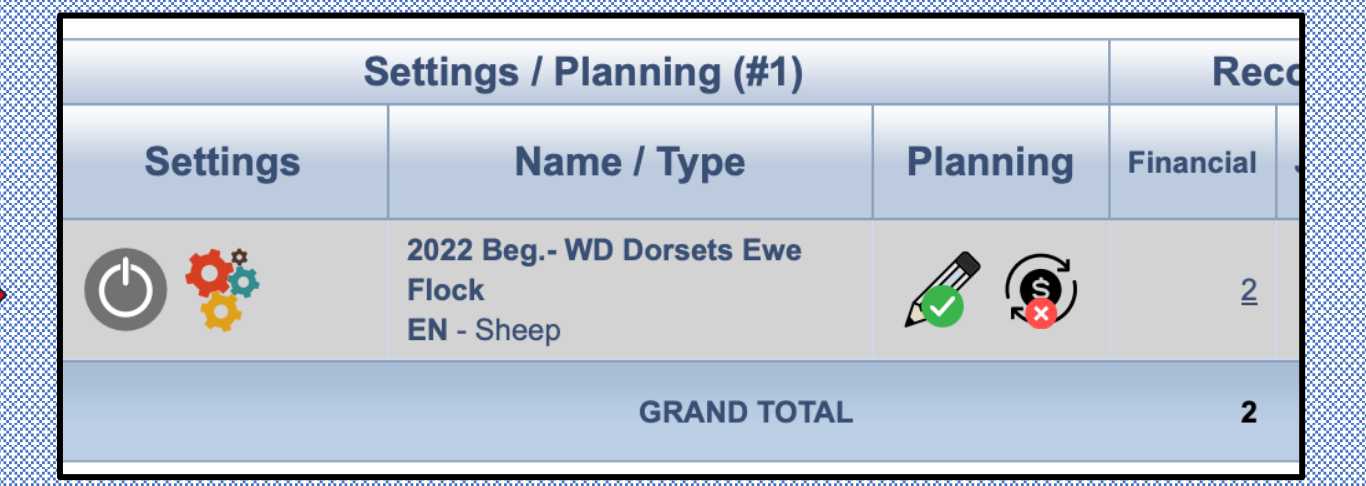

# 2. Add 2023 records is SAE is still ACTIVE

2023 entry

Transaction List Vendor/Memo: Year: Experience: Accounting Category: ((All) 🜔 WD Dorsets Ewe Flock 📀 (All) New Financial Entry Added Vendor Debit Options Date Credit WD Dorsets Ewe Flock (Feed) Edit 5/2/2023 1/31/2024 Buckley Bros \$200.00 8 bags Kent Creep feed WD Dorsets Ewe Flock (Feed) Edit 1/30/2024 Melvin Hay \$400.00 12/28/2022 100 bale hay WD Dorsets Ewe Flock (Feed) Edit 8/17/2022 1/30/2024 McDonald & Son Grain \$90.00 450 lbs Custom Mix **Grand Total** \$690.00

### To bring SAE to Active .....

#### **Student must:**

- 1. Manage USAGE for Capital Items in ENTREP SAE
- 2. Manage Ending Current Values
- 3. Manage current financials in ending year of SAE to bring to ACTIVE

disappear, no red

\*\* ONCE records are updated, Warnings

| Project/Experience Manager (SAE) |                                                |              |                                                                       |          |                     |                |                                                         |  |
|----------------------------------|------------------------------------------------|--------------|-----------------------------------------------------------------------|----------|---------------------|----------------|---------------------------------------------------------|--|
| Print All SAE Agreements Add New |                                                |              | Return to AET       View SAE Assessments         0 Unread Assessments |          |                     |                |                                                         |  |
| S                                |                                                | Records (#2) |                                                                       |          | Reflection (#3)     |                |                                                         |  |
| Settings                         | Name / Type                                    | Planning     | Financial                                                             | Journal  | Files /<br>Videos   | Results        | Review & Report (Results, Inventory, Skills, Reporting) |  |
| <b>()</b>                        | 2022 Beg WD Dorsets Ewe<br>Flock<br>EN - Sheep | <i>i</i>     | <u>7</u>                                                              | <u>0</u> | <u>0</u> / <u>0</u> | \$850.00       | ê 🕯 🎎 🚱 🖺                                               |  |
| GRAND TOTAL                      |                                                |              |                                                                       | 0        | 0                   | \$850<br>0 hrs |                                                         |  |